# 보안 방화벽 위협 방어의 VRF(Virtual Router) 이 해

## 목차

<u>소개</u> 사전 요구 사항 요구 사항 라이센싱 사용되는 구성 요소 배경 정보 기능 개요 VRF 지원 라우팅 정책 중복 네트워크 설정 **FMC FDM REST API** FMC **FDM** 활용 사례 통신 사업자 리소스 공유 호스트와의 중첩 네트워크가 서로 통신함 BGP 경로 유출 확인 문제 해결 관련 링크

## 소개

이 문서에서는 Virtual Routing and Forwarding (VRF) Cisco FTD(Secure Firewall Threat Defense)의 기능 입니다.

## 사전 요구 사항

### 요구 사항

다음 주제에 대한 지식을 보유하고 있으면 유용합니다.

- Cisco Secure Firewall Threat Defense (FTD)FTD(보안 방화벽 위협 방어)
- Virtual Routing and Forwarding (VRF)
- 동적 라우팅 프로토콜(OSPF, BGP)

#### 라이센싱

특정 라이센스 요구 사항이 없습니다. 기본 라이센스면 충분합니다.

### 사용되는 구성 요소

이 문서의 정보는 다음 소프트웨어 및 하드웨어 버전을 기반으로 합니다.

• Cisco Secure Firewall Threat Defense (FTD), Secure Firewall Management Center (FMC) 버전 7.2. 이 문서의 정보는 특정 랩 환경의 디바이스를 토대로 작성되었습니다. 이 문서에 사용된 모든 디바 이스는 초기화된(기본) 컨피그레이션으로 시작되었습니다. 현재 네트워크가 작동 중인 경우 모든 명령의 잠재적인 영향을 미리 숙지하시기 바랍니다.

### 배경 정보

이 Virtual Routing and Forwarding (VRF) ftd 소프트웨어 릴리스 6.6에 기능이 추가되었습니다.

이 기능은 다음과 같은 장점을 제공합니다.

- 라우팅 테이블 분리
- IP 주소 공간에서 겹치는 네트워크 세그먼트
- VRF 라이트
- 다중 컨텍스트 마이그레이션 활용 사례에 대한 FXOS 다중 인스턴스 지원
- BGP Route Leak Support-v4v6 및 BGPv6 VTI Support ftd 소프트웨어 릴리스 7.1에 기능이 추가되었 습니다.

### 기능 개요

VRF 지원

| 디바이스            | 최대 가상 라우터        |
|-----------------|------------------|
| ASA             | 10-20            |
| Firepower 1000* | 5-10 *1010(7.2+) |
| Firepower 2100  | 10-40            |
| Firepower 3100  | 15-100           |
| Firepower 4100  | 60-100           |
| Firepower 9300  | 60-100           |
| 가상 FTD          | 30               |
| ISA 3000        | 10(7.0+)         |

기본 모드의 블레이드당 VRF 제한

#### 라우팅 정책

정책 글로벌 VRF 사용자 VRF 고정 경로 ✓ ✓ OSPPFv2 ✓ ✓ OSPFv3 ✓ ¥ RIP ✓ ¥

| BGPv4    | $\checkmark$ | $\checkmark$    |
|----------|--------------|-----------------|
| BGPv6    | $\checkmark$ | <b>√</b> (7.1+) |
| IRB(BVI) | $\checkmark$ | $\checkmark$    |
| EIGRP    | $\checkmark$ | ×               |

#### 중복 네트워크

| 정책                                     | 비중첩 흥        | 중복 네트워크      |
|----------------------------------------|--------------|--------------|
| 라우팅 및 IRB                              | $\checkmark$ | $\checkmark$ |
| AVC                                    | $\checkmark$ | $\checkmark$ |
| SSL 암호 해독                              | $\checkmark$ | $\checkmark$ |
| 침입 및 악성코드 탐지(IPS 및 파일 정책)              | $\checkmark$ | $\checkmark$ |
| VPN                                    | $\checkmark$ | $\checkmark$ |
| 악성코드 이벤트 분석(호스트 프로필, loC, 파일 전파 흔적 분석) | $\checkmark$ | ×            |
| 위협 인텔리전스(TID)                          | $\checkmark$ | ×            |

## 설정

#### FMC

- 1단계. 탐색 Devices > Device Management 을 누르고 구성할 FTD를 편집합니다.
- 2단계. 탭으로 이동합니다. Routing
- 3단계. 클릭 Manage Virtual Routers .
- 4단계. 클릭 Add Virtual Router .
- 5단계. Add Virtual Router(가상 라우터 추가) 상자에 가상 라우터의 이름과 설명을 입력합니다.
- 6단계. 클릭 ok.
- 7단계. 인터페이스를 추가하려면 Available Interfaces 상자를 클릭한 다음 Add .
- 8단계. 가상 라우터에서 라우팅을 구성합니다.
  - OSPF
  - RIP
  - BGP
  - 정적 라우팅
  - 멀티캐스트

#### FDM

1단계. 탐색 Device > Routing .

2단계.

• 생성된 가상 라우터가 없는 경우 Add Multiple Virtual Routers 를 클릭한 다음 Create First Customer Virtual Router .

• 가상 라우터 목록 상단의 <u>+</u> 버튼을 클릭하여 새 라우터를 생성합니다. 3단계. 의 Add Virtual Router 상자를 클릭합니다. 가상 라우터의 이름 및 설명을 입력합니다.

4단계. 가상 <u>라우터</u>에 포함되어야 하는 각 인터페이스를 선택하려면<u>+</u>를 클릭합니다.

5단계. 클릭 ok.

6단계. 에서 라우팅 구성 Virtual Router.

- OSPF
- RIP
- BGP
- 정적 라우팅
- 멀티캐스트

#### **REST API**

#### FMC

FMC는 전체 CRUD 가상 라우터에 대한 작업입니다.

가상 라우터 호출의 경로는 Devices > Routing > virtualrouters

FDM

FDM은 가상 라우터에서 전체 CRUD 작업을 지원합니다.

가상 라우터 호출의 경로는 Devices > Routing > virtualrouters

## 활용 사례

### 통신 사업자

개별 라우팅 테이블에서 두 네트워크는 서로 관련이 없으며 서로 간의 통신이 없습니다.

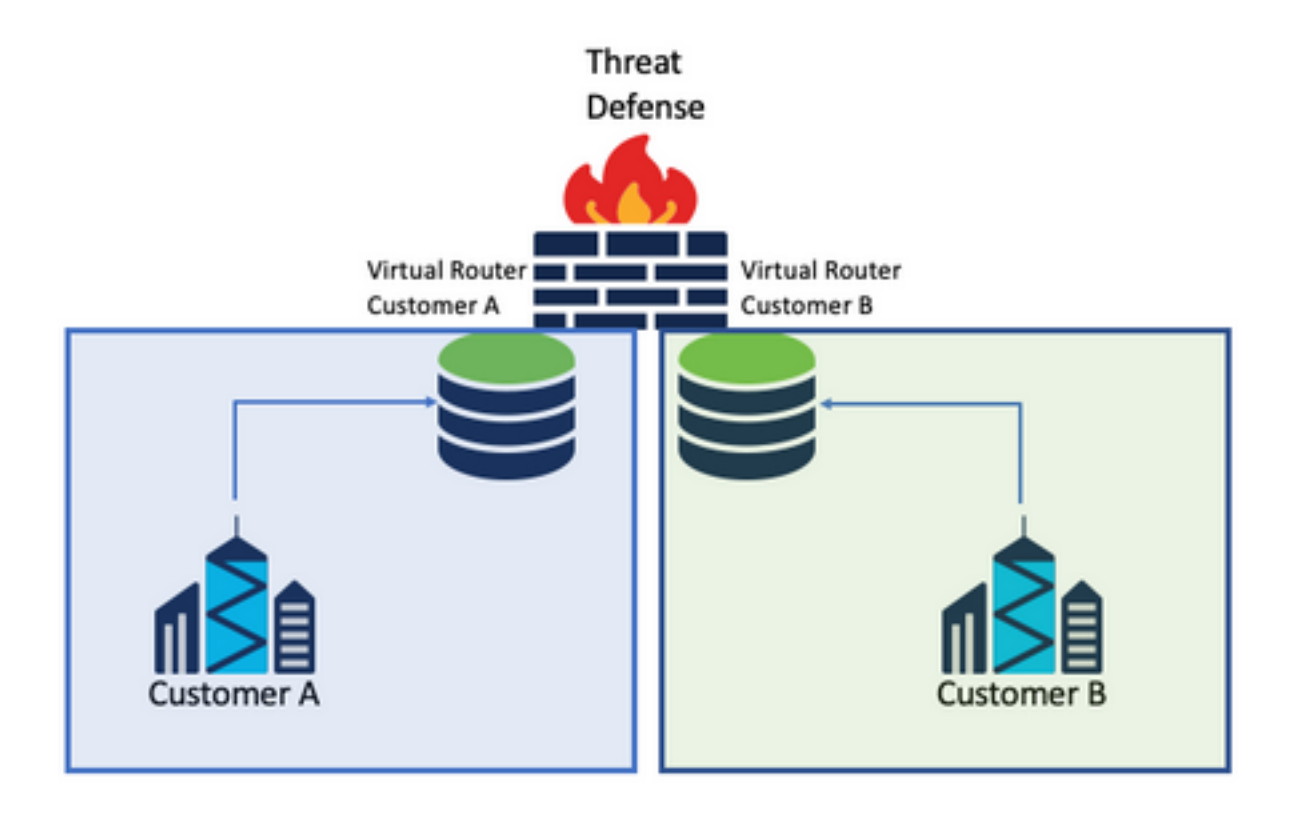

고려 사항:

• 이 시나리오에서는 특별한 고려 사항이 없습니다.

### 리소스 공유

두 개의 가상 라우터를 상호 연결하여 각 라우터의 리소스를 공유하고 Customer A 수신 Customer B 그 리고 그 반대도 마찬가지입니다.

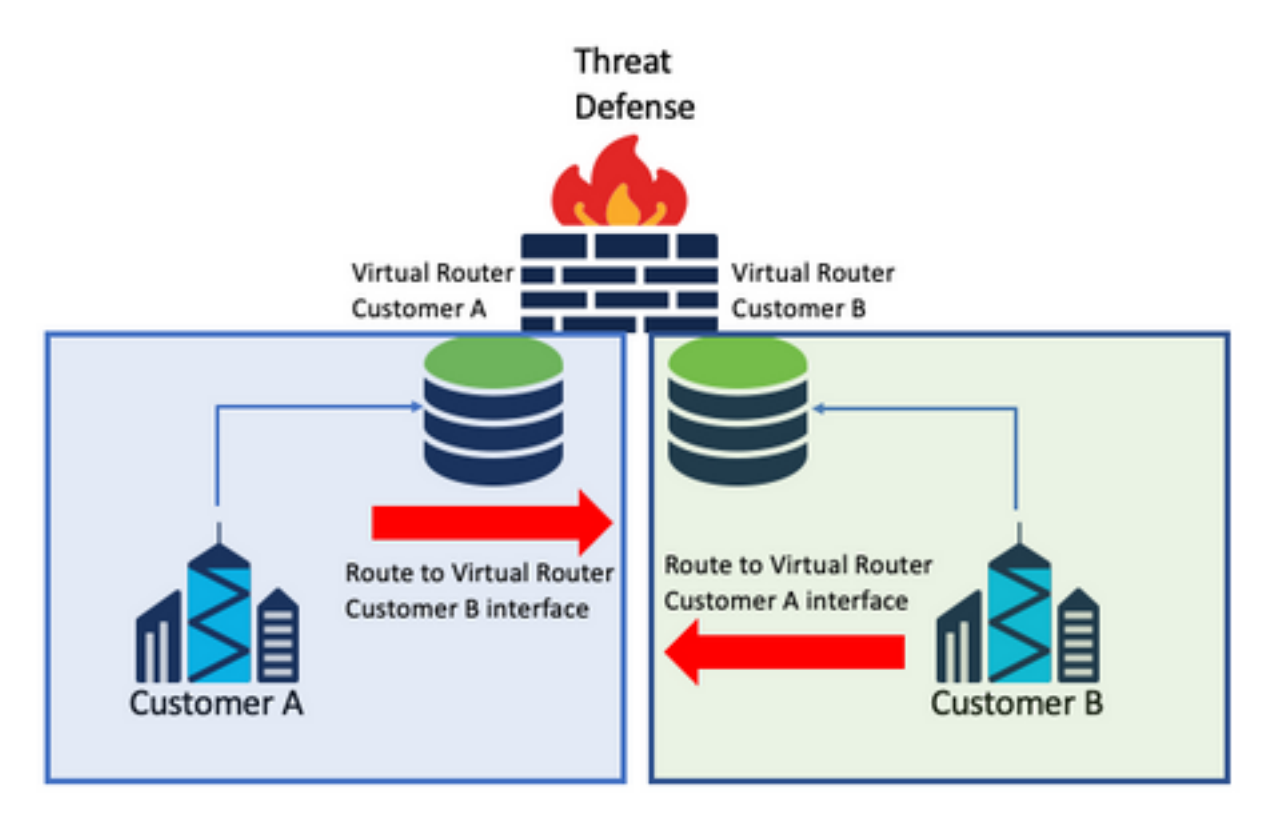

#### 고려 사항:

 각 가상 라우터에서 다른 가상 라우터의 인터페이스를 사용하여 대상 네트워크를 가리키는 고 정 경로를 구성합니다.

예:

가상 라우터에서 Customer A를 사용하여 경로를 목적지로 추가 Customer B 게이트웨이로서의 IP 주소 가 없는 인터페이스(필요 없음, 다음과 같이 알려짐) route leaking ).

에 대해 동일한 프로세스를 반복합니다. Customer B.

### 호스트와의 중첩 네트워크가 서로 통신함

동일한 네트워크 주소와 이들 간의 트래픽 교환이 가능한 2개의 가상 라우터가 있습니다.

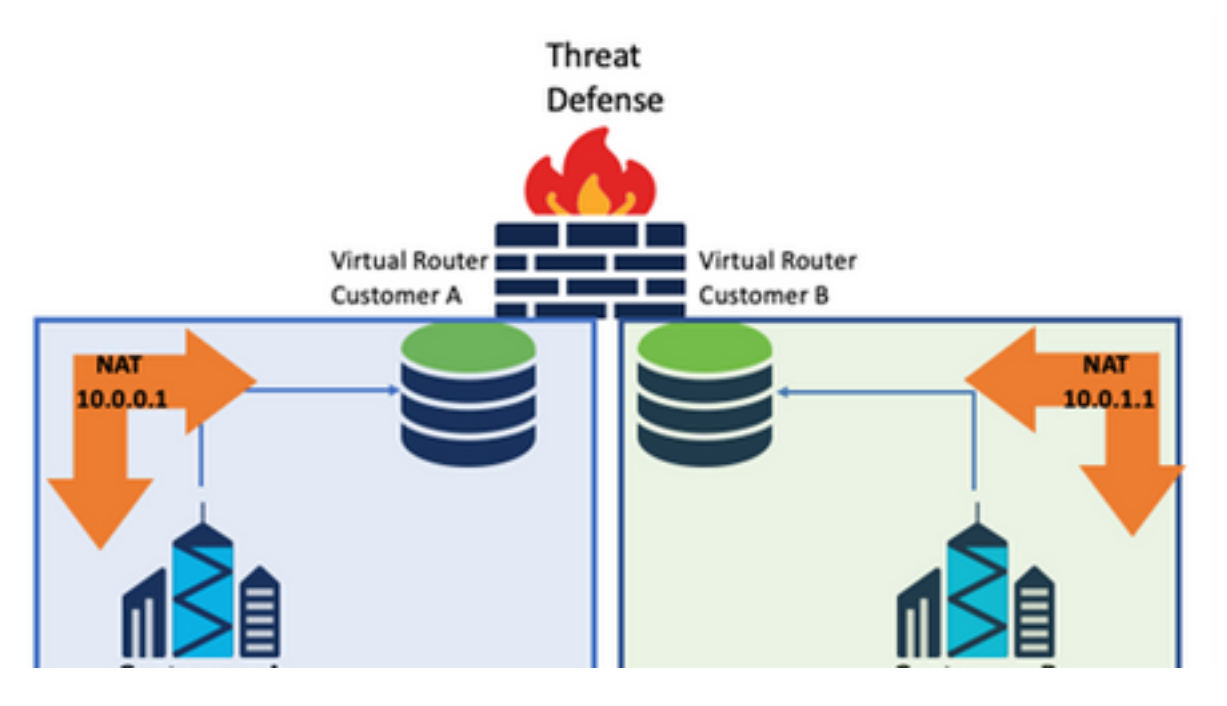

고려 사항:

두 네트워크 간에 통신을 수행하려면 소스 IP 주소를 재정의하고 위조 IP 주소를 넣도록 Twice NAT를 구성합니다.

### BGP 경로 유출

사용자 정의 가상 라우터가 하나 있으며 해당 가상 라우터의 경로를 전역 가상 라우터로 유출해야 합니다.

외부 인터페이스는 전역 인터페이스에서 사용자 정의 가상 라우터로 유출되도록 라우팅합니다.

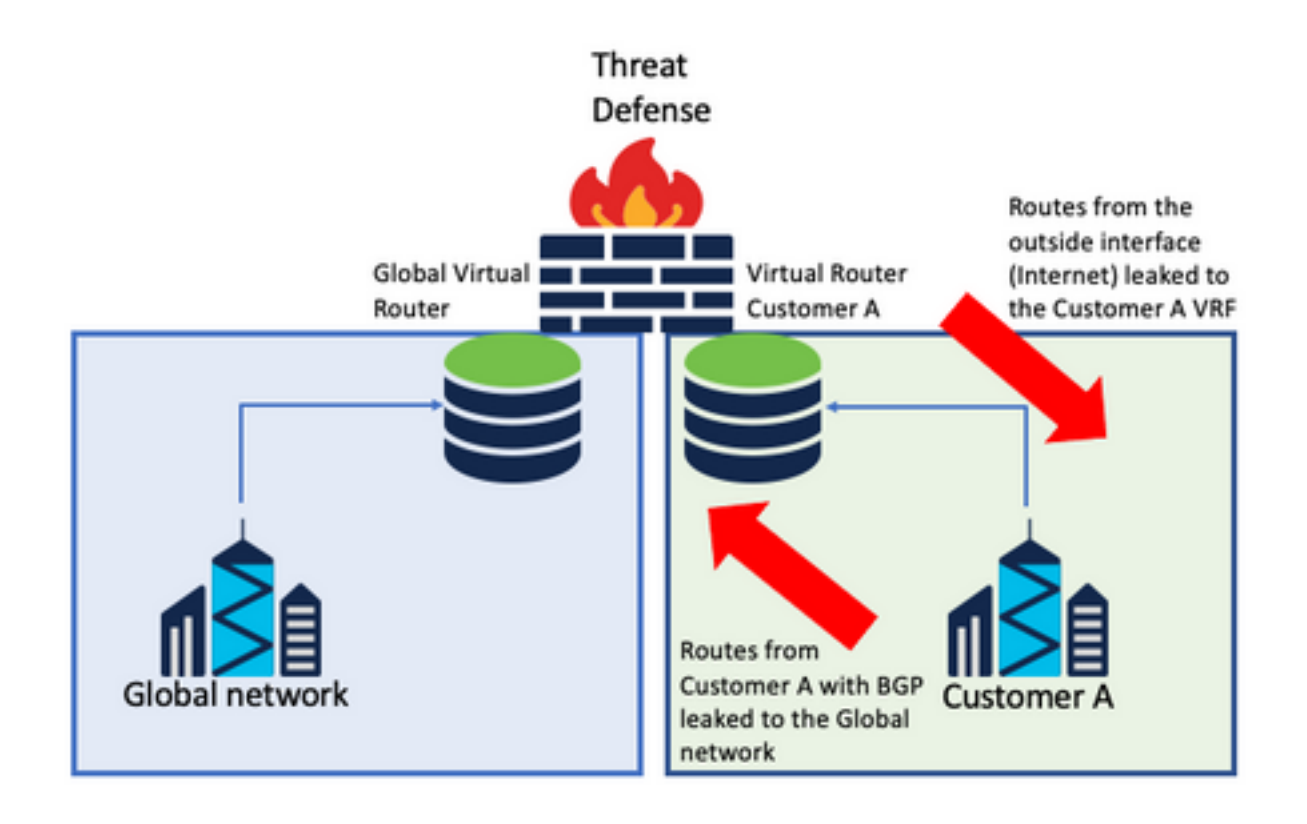

#### 고려 사항:

- FTD 버전이 7.1 이상인지 확인합니다.
- 의 가져오기/내보내기 옵션을 사용합니다. BGP > IPv4 메뉴를 선택합니다.
- 배포에 경로 맵을 사용합니다.

## 확인

가상 라우터가 생성되었는지 확인하는 방법은 다음 명령을 사용합니다.

firepower# show vrf

```
VRF ID
                                           Description
Name
                                                           Interfaces
VRF_A
                                            VRF A
                                 1
                                                                 DMZ
firepower# show vrf detail
VRF Name: VRF_A; VRF id = 1 (0x1)
VRF VRF_A (VRF Id = 1);
 Description: This is VRF for customer A
 Interfaces:
   Gi0/2
Address family ipv4 (Table ID = 1 (0x1)):
  . . .
Address family ipv6 (Table ID = 503316481 (0x1e000001)):
 . . .
VRF Name: single_vf; VRF id = 0 (0x0)
VRF single_vf (VRF Id = 0);
 No interfaces
Address family ipv4 (Table ID = 65535 (0xfff)):
  . . .
Address family ipv6 (Table ID = 65535 (0xfff)):
 . . .
```

## 문제 해결

VRF에 대한 정보를 수집하고 진단하는 데 필요한 명령은 다음과 같습니다.

#### 모든 VRF

- show route all
- show asp table routing all
- packet tracer

#### 글로벌 VRF

- show route
- show [bgp|ospf] [subcommands]
- 사용자 정의 VRF
  - show route [bgp|ospf] vrf {name}

## 관련 링크

<u>Cisco Secure Firewall Management Center Device Configuration Guide, 7.2 - Virtual Routers</u> <u>Cisco Secure Firewall Management Center - Cisco</u>

<u>Cisco Secure Firewall Device Manager 컨피그레이션 가이드, 버전 7.2 - 가상 라우터 Cisco Secure</u> <u>Firewall 위협 방어 - Cisco</u> 이 번역에 관하여

Cisco는 전 세계 사용자에게 다양한 언어로 지원 콘텐츠를 제공하기 위해 기계 번역 기술과 수작업 번역을 병행하여 이 문서를 번역했습니다. 아무리 품질이 높은 기계 번역이라도 전문 번역가의 번 역 결과물만큼 정확하지는 않습니다. Cisco Systems, Inc.는 이 같은 번역에 대해 어떠한 책임도 지지 않으며 항상 원본 영문 문서(링크 제공됨)를 참조할 것을 권장합니다.